# VENDOR REGISTRATION GUIDE

THE CITY OF

The City of Jackson, Mississippi

# **REGISTRATION REQUIREMENT**

All vendors doing business with the City of Jackson are required to register on the Vendor Self Service (VSS) platform. The VSS platform allows vendors doing business with the City of Jackson to manage their company profiles online; view purchase orders and contracts; and track payments.

# W-9 FORM & DIRECT DEPOSIT

During the registration process, vendors **MUST** complete and attach the required <u>W-9 Form</u> and <u>Direct Deposit (ACH) Form</u> to their VSS applications. Direct Deposit will ensure that vendors can receive their payments in a more efficient and predictable manner.

# **CONTACT INFORMATION**

If you require further assistance from the City of Jackson, please contact the Vendor Helpline by emailing <u>vendorhelp@jacksonms.gov</u> or by calling 601-960-1025.

You may also find more information on the City of Jackson's purchasing division website at <u>jacksonms.gov/purchasing</u>.

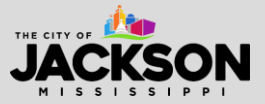

# HOW TO REGISTER

#### **STEP 1**

Visit <a href="https://selfservice.jacksonms.gov/vss/Vendors/default.aspx">https://selfservice.jacksonms.gov/vss/Vendors/default.aspx</a>

#### Once on the VSS portal, select Log In/Register.

| ← → C = selfservice.jack | sonmsgev/vs./Vendors/default.spx 🖈 🏫 🖸   🖬 🚱 🗄                                                                                                    |
|--------------------------|----------------------------------------------------------------------------------------------------|
| JACKSON                  |                                                                                                    |
|                          | Welcome to Vendor Self Service                                                                                                    |
| Home                     |                                                                                                    |
| Vendor Self Service      | Log in cregister as a user to begin using Vendor Sen avice                                                                                                    |
| Bids                     | Log in / Register                                                                                                    |
|                          | New vendors should follow the attached guide to register for VSs and signup for Direct Deposit: coming som                                                                                                    |
|                          | NOTE: Please make sure to complete and attach the required <u>W-Q</u> and <u>Direct Deposit Forms</u> prior to completing the registration process.                                                                                                    |
|                          | EXISTING VENDORS                                                                                                    |
|                          | Existing vendors should follow the attached guide to register for VSS and signup for Direct Deposit: coming soon!                                                                                                    |
|                          | NOTE: Existing vendors will need their Vendor ID and EID or SSN # to complete the registration process. If you do not know your Vendor ID, please contact the Vendor Helpline. Please also make sure to complete and attach the required VM-9 and Direct Deposit Forms prior to completing the registration process. |
|                          | VENDOR HELPLINE                                                                                                    |
|                          | Monday-Friday, 8 am-5 pm                                                                                                    |
|                          | vendorhelp@jiekscoms.gov                                                                                                    |
|                          | 601-960-1025                                                                                                    |
|                          |                                                                                                    |
|                          |                                                                                                    |

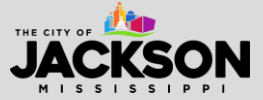

Once redirected to a new page, select **create an account** at the bottom.

| Sign in to community access services for City of Jackson. |  |
|-----------------------------------------------------------|--|
| G Sign in with Google                                     |  |
| Sign in with Apple                                        |  |
| Sign in with Microsoft                                    |  |
| Sign in with Facebook                                     |  |
| OR                                                        |  |
| vendor@email.com                                          |  |
| Keep me signed in                                         |  |
| Next                                                      |  |
| <u>Unlock accounts</u> <u>Help</u>                        |  |
| Create an account                                         |  |
|                                                           |  |

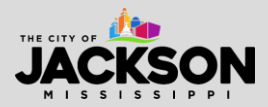

Please **fill in all required account information**, including email, first name, last name, phone number and password (carefully review password requirements). **Then press sign up**.

| vendor@email.com  First name Vendor T101 FN  ast name Vendor T101 LN  Vobile phone Optional (222) 222 - 2222  Password  Password  Password requirements:  At least 8 characters A lowercase letter An uppercase letter An uppercase letter An umber No parts of your username Password can't be the same as your last 10 password | Email                                                           |          |
|----------------------------------------------------------------------------------------------------|-----------------------------------------------------------------|----------|
| First name Vendor T101 FN  ast name Vendor T101 LN  Mobile phone Optional (222) 222 - 2222 Password  Password Password requirements:  At least 8 characters A lowercase letter An uppercase letter An uppercase letter An uppercase letter No parts of your username Password can't be the same as your last 10 password          | vendor@email.com                                                |          |
| Vendor T101 FN  ast name Vendor T101 LN  Mobile phone Optional (222) 222 - 2222  Password  Password  Password requirements:  At least 8 characters A lowercase letter An uppercase letter An uppercase letter No parts of your username Password can't be the same as your last 10 password                                       | First name                                                      |          |
| Last name   Vendor T101 LN   Mobile phone Optional   (222) 222 - 2222   Password   Password   ••••••••••••••••••••••••••••••••••••                                                                                                    | Vendor T101 FN                                                  |          |
| Vendor T101 LN  Mobile phone Optional (222) 222 - 2222  Password  Password  Password requirements:  A least 8 characters A lowercase letter An uppercase letter An uppercase letter An umber No parts of your username Password can't be the same as your last 10 password                                                        | Last name                                                       |          |
| Mobile phone Optional   (222) 222 - 2222   Password   Password   Password requirements:   • At least 8 characters   • A lowercase letter   • An uppercase letter   • An uppercase letter   • An uppercase letter   • No parts of your username   • Password can't be the same as your last 10 password:                           | Vendor T101 LN                                                  |          |
| (222) 222 - 2222 Password Password Password requirements:  At least 8 characters A lowercase letter An uppercase letter An uppercase letter No parts of your username Password can't be the same as your last 10 password                                                                                                    | Mobile phone                                                    | Optional |
| Password  Password requirements:  At least 8 characters  A lowercase letter  An uppercase letter  A number  No parts of your username  Password can't be the same as your last 10 password                                                                                                    | (222) 222 - 2222                                                |          |
| <ul> <li>Password requirements:</li> <li>At least 8 characters</li> <li>A lowercase letter</li> <li>An uppercase letter</li> <li>A number</li> <li>No parts of your username</li> <li>Password can't be the same as your last 10 password</li> </ul>                                                                              | Password                                                        |          |
| <ul> <li>Password requirements:</li> <li>At least 8 characters</li> <li>A lowercase letter</li> <li>An uppercase letter</li> <li>A number</li> <li>No parts of your username</li> <li>Password can't be the same as your last 10 passwords</li> </ul>                                                                             | •••••                                                           | ©        |
| <ul> <li>At least 8 characters</li> <li>A lowercase letter</li> <li>An uppercase letter</li> <li>A number</li> <li>No parts of your username</li> <li>Password can't be the same as your last 10 password</li> </ul>                                                                                                    | Password requirements:                                          |          |
| <ul> <li>A lowercase letter</li> <li>An uppercase letter</li> <li>A number</li> <li>No parts of your username</li> <li>Password can't be the same as your last 10 passworde</li> </ul>                                                                                                    | At least 8 characters                                           |          |
| <ul> <li>An uppercase letter</li> <li>A number</li> <li>No parts of your username</li> <li>Password can't be the same as your last 10 password</li> </ul>                                                                                                    | A lowercase letter                                              |          |
| <ul> <li>A number</li> <li>No parts of your username</li> <li>Password can't be the same as your last 10 passworde</li> </ul>                                                                                                    | An uppercase letter                                             |          |
| <ul> <li>Password can't be the same as your last 10 passworde</li> </ul>                                                                                                    | <ul> <li>A number</li> <li>No parts of your username</li> </ul> |          |
| passworde                                                                                                    | <ul> <li>Password can't be the same as your</li> </ul>          | last 10  |
|                                                                                                    | Dassworde                                                       | last is  |
|                                                                                                    |                                                                 |          |

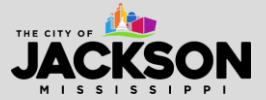

The system will then require you to **enter a code** sent to the email address used to register for VSS. Check your email for the code.

|         | Verify with your email<br>() ejpresults@yahoo.com                                             |
|---------|-----------------------------------------------------------------------------------------------|
| •       | Haven't received an email? Send again                                                         |
| We se   | ent an email to <b>eipresults@yahoo.com</b> . Enter<br>the verification code in the text box. |
| Enter ( | Code                                                                                          |
|         |                                                                                               |
|         | Verity                                                                                        |

**\*\*IMPORTANT NOTE:** Sometimes it can take 2 to 3 minutes to receive the code activation email from VSS. Emails from VSS can also be directed to spam or junk so please make sure you check these folder locations just in case the email is not delivered to your inbox.

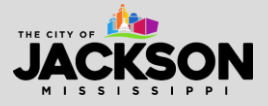

Once signed up, you will be redirected to a new screen. Please click on **Create New Vendor** to register your business with the City of Jackson.

| JACKSON             | B 8                                                                                                    |
|---------------------|----------------------------------------------------------------------------------------------------|
|                     | Welcome to Vendor Self Service                                                                                                    |
| Home                |                                                                                                    |
| Vendor Self Service |                                                                                                    |
| Bids                | $\mathbf{A}$                                                                                                    |
|                     | No vendor information is linked to your account.                                                                                                    |
|                     | register a new vendor or line vendor.                                                                                                    |
|                     |                                                                                                    |
|                     | Create New Vendor OR J ik to Existing                                                                                                    |
|                     |                                                                                                    |
|                     | Announcements                                                                                                    |
|                     | NEW VENDORS                                                                                                    |
|                     | New vendors should follow the attached guide to register for VSS and signup for Direct Deposit: coming soon!                                                                                                    |
|                     | NOTE: Please make sure to complete and attach the required <u>W-2</u> and <u>Direct Descait Forms</u> prior to completing the registration process.                                                                                                    |
|                     | EXISTING VENDORS                                                                                                    |
|                     | Existing vendors should follow the attached guide to register for VSS and signup for Direct Deposit: coming scini                                                                                                    |
|                     | NOTE: Costing venuos sim need tiere yestaat al ditat 2000 2011 al ditat 2000 2011 al dita |
|                     | VENDOR HELPLINE                                                                                                    |
|                     | Monday-∓riday, 8 am-5 pm                                                                                                    |
|                     | <u>vendorhelg@jacksonns.gov</u>                                                                                                    |
|                     | 601-960-1025                                                                                                    |
|                     |                                                                                                    |
|                     |                                                                                                    |
|                     |                                                                                                    |
|                     |                                                                                                    |
|                     |                                                                                                    |

#### **STEP 6**

On the new vendor registration page, please complete all required fields. Once all fields have been completed, click **continue**.

| lew Vendor Registration                                                  |                                           |                               |        |
|--------------------------------------------------------------------------|-------------------------------------------|-------------------------------|--------|
| Your User ID and password have been successfully set. Please continue wi | th the registration process. $^{\otimes}$ |                               |        |
| nter Vendor Registration Information                                     |                                           |                               | Step 1 |
| Company Information<br>Company Name*                                     | Vendor Address<br>*Address                |                               |        |
| Line 2 (OPTIONAL)                                                        | Line 2 (OPTIONAL)                         |                               |        |
| Line 3 (Optional)                                                        | Line 3 (OPTIONAL)                         |                               |        |
| Line 4 (OPTIONAL)                                                        | Line 4 (OPTIONAL)                         |                               |        |
| Doing business as (if different from above)                              | City *                                    | State *                       |        |
| Vendor Type                                                              | Zip Code *                                | County                        |        |
| Send Accounts Payable checks to the above address                        | Country                                   | Geographic                    |        |
| Send Purchase Orders to the above address  *EMAIL                        | Fax Number                                | Select Type 🗸                 |        |
| Website                                                                  | Minority Business                         | s Enterprise                  |        |
| DUNS                                                                     |                                           |                               |        |
|                                                                          | Federal Tax ID Num                        | ber or Social Security Number |        |

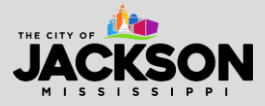

#### **Company Information:**

- 1. **Company name** the vendor's name or business name. Your business name is often the name used to legally incorporate your business.
- Doing business as (optional) the vendor's name or business name, if different from the company name. This is often the name used for branding or marketing purposes, sometimes differing from the name of legal incorporation.
- 3. Vendor type
  - i. **Foreign entity** please let us know if your company is registered as a foreign business (outside the U.S.).
- 4. Send Accounts Payable Checks to the above address? refers to the address in the Vendor Address section to the right side of the screen.
- 5. Send Purchase Orders to the above address? refers to the address in the Vendor Address section to the right side of the screen.
- 6. **Email** the primary email for this contact. <u>All notifications and alerts, such as</u> registration confirmation, messages, and password hints will be sent here.
- 7. Website insert the web link for this company if it exists.
- 8. **DUNS (optional)** only enter if applicable. Otherwise, this field can be left blank.
- 9. California Permit number leave blank.

#### Vendor Address:

- 1. Address enter your company's address.
- 2. City enter your company's city.
- 3. **State** enter your company's state.
- 4. **Zip Code** enter your company's zip code.
- 5. **County** leave blank.
- 6. **Country** the country of your company's incorporation (e.g., USA). If the country listed is not the USA, ensure you also select the **foreign entity** box.
- 7. Geographic leave blank.
- 8. Fax Number an optional field.

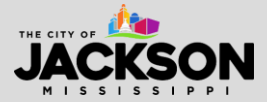

| Federal Tax ID Number or Social Security Number  *FID or SSN  FID O SSN  *FID/SSN  *Re-type FID/SSN                                                 |
|----------------------------------------------------------------------------------------------------|
| Bank Information                                                                                                    |
| Bank Routing Number Bank Account Number Bank Account Type Checking 🗸                                                                                |
| Joe Smith 1234<br>Anycity, AA 12345<br>Pay to the order of<br>Bank Anywhere<br>[ 123456789 [ 123456789123 ] 1234<br>Routing Account Check<br>Number |
|                                                                                                    |

#### Federal Tax ID Number of Social Security Number

- You must provide either your Federal Tax ID Number (FID) or Social Security Number (SSN). The City of Jackson must have this information to issue your business a 1099 each year. Once you have entered your FID or SSN, please type it in again to confirm it is accurate.
  - a. Your FID or SSN **MUST** be unique to your vendor. This # cannot be shared with another business registered with the City of Jackson.

#### **Payment Terms**

- 1. Your preferred payables delivery method(s) indicates how your business would like to receive payment for goods or services. E-mail will be automatically selected. This cannot be changed as you are signing up online.
- Your preferred purchasing delivery method(s) indicates how your business would like to receive purchase orders. E-mail will be automatically selected. This cannot be changed as you are signing up online.

#### **STEP 7**

Once you have entered your vendor registration information, you will need to complete a few more steps. Start by selecting **Add**.

| JACKSON             |                          | B 6  | 9   |
|---------------------|--------------------------|------|-----|
|                     | New Vendor Registration  |      |     |
| Home                | Addees information       | Step | 2   |
| Vendor Self Service | Address                  |      | - 1 |
| Bids                | add                      |      |     |
|                     | Name/DBA Address Lofsuit |      |     |
|                     | Continue                 |      |     |
|                     |                          |      |     |
|                     |                          |      |     |
|                     |                          |      |     |
|                     |                          |      |     |
|                     |                          |      |     |

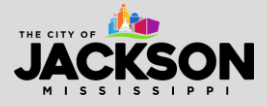

Enter the required general vendor contact information. This information generally matches the information already included earlier in the registration process. Please just ensure everything matches.

| Address Type General  Company Name HELLO (line 2) (line 3) (line 4)   |  |
|-----------------------------------------------------------------------|--|
| Address Type General ✓  Company Name HELLO (line 2) (line 3) (line 4) |  |
| *Company Name<br>HELLO<br>(line 2)<br>(line 3)                        |  |
| HELLO (line 2) (line 3) (line 4)                                      |  |
| (line 2)<br>(line 3)<br>(line 4)                                      |  |
| (line 3)                                                              |  |
| (line 4)                                                              |  |
|                                                                       |  |
| Doing business as (if different from above)                           |  |
| HELLO                                                                 |  |
| *Address                                                              |  |
| 999 HELLO RD                                                          |  |
| (line 2)                                                              |  |
| (line 3)                                                              |  |
|                                                                       |  |
| (ine 4)                                                               |  |

- 1. Address Type this field should be auto populated.
- 2. **Company Name** insert the company field. This defines the name that appears on items sent to this remit address.
- 3. The Address, City, State, Zip, and Country defines your business remit address.
- 4. **Fax** an option field.
- 5. **Email** contains the email address for remittance.

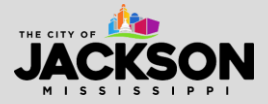

|                                                                                                    |           | * |
|----------------------------------------------------------------------------------------------------|-----------|---|
| *State                                                                                                    |           |   |
|                                                                                                    |           | * |
| *Zip                                                                                                    |           |   |
|                                                                                                    |           | * |
| County                                                                                                    |           |   |
| $\checkmark$                                                                                                    |           |   |
| Country                                                                                                    |           |   |
| USA                                                                                                    |           |   |
| E-Mail                                                                                                    |           |   |
|                                                                                                    |           |   |
|                                                                                                    |           |   |
| Bank Information                                                                                                    |           |   |
| Joe Smith                                                                                                    | 1234      | 1 |
| 1254 Allystreet Court                                                                                                    |           |   |
| Anycity, AA 12345                                                                                                    |           |   |
| Pay to the order of                                                                                                    | Dollers   |   |
| Anycity, AA 12345 Pay to the order of Bank Anywhere                                                                                                    | . Dollars |   |
| Anycity, AA 12345<br>Pay to the order of                                                                                                    | . Dollars |   |
| Anycity, AA 12345<br>Pay to the order of                                                                                                    | . Dollare |   |
| Anycity, AA 12345<br>Pay to the order of                                                                                                    | . Dollars |   |
| Anycity, AA 12345<br>Pey to the order of<br>Bank Anywhere<br>[ 123456780 [ 123456780123 ]],1234<br>Fouting Account Check<br>Number Number<br>Bank Routing Number                                                                                                    | . Dollars |   |
| Anycity, AA 12345<br>Pay to the order of                                                                                                    | . Dollars |   |
| Anycity, AA 12345<br>Pay to the order of                                                                                                    | . Dollars |   |
| Anycity, AA 12345 Pay to the order of Pay to the order of Bank Anywhere [123436789 [, 123436789123]],1234 Routing Account Number Bank Routing Number Bank Account Number Bank Account Number Bank Account Number Bank Account Number                                                                         | . Dollars |   |
| Anycity, AA 12345<br>Pay to the order of                                                                                                    | . Dollara |   |
| Anycity, AA 12345 Pay to the order of Bank Anywhere [1234567891, 123456789123]],1234 Routing Account Check Number Bank Routing Number Bank Account Number Bank Account Type Checking                                                                                                    | . Dollars |   |
| Anycity, AA 12345 Pay to the order of Pay to the order of Bank Anywhere [123450789 [, 123450789123 ]],1234 Routing Account Check Number Bank Routing Number Bank Account Number Bank Account Number Checking Your preferred payables delivery method(s). Mail E-Mail                                         | . Dollars |   |
| Anycity, AA 12345 Pay to the order of Pay to the order of Bank Anywhere I 123456780 [, 123456780123   ,1234 Routing Account Check Number Bank Routing Number Bank Account Number Checking Your preferred payables delivery method(s). Mail E-Mail                                                            | . Dollars |   |
| Anycity, AA 12345 Pay to the order of Pay to the order of Bank Anywhere I 123436789 [ 123436789123 ]],1224 Routing Account Number Bank Routing Number Bank Account Number Bank Account Number Checking Your preferred payables delivery method(s). Mail E-Mail Your preferred purchasing delivery method(s). | . Dollars |   |

7. Select **save** when all fields have been completed.

# **STEP 9**

You will then be presented with the screen below. Select **Continue**.

| JACKSON             |                         |                                     |            | B 8    |
|---------------------|-------------------------|-------------------------------------|------------|--------|
|                     | New Vendor Registration |                                     |            |        |
| Home                | Address information     |                                     |            | Step 2 |
| Vendor Self Service | Addresses               |                                     |            |        |
| Bids                | add                     |                                     |            |        |
|                     | Name/DBA                | Address                             | Is Default |        |
|                     | jksdjkfdskjfsdkj        | SDFSDFSDF<br>DSFSDAFSD, AR<br>30009 | change     |        |
|                     |                         | Conti                               | inue       |        |
|                     |                         |                                     |            |        |
|                     |                         |                                     |            |        |
|                     |                         |                                     |            |        |

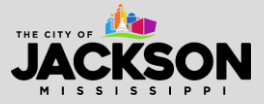

Now complete your user contact information to add personnel contacts for your company, as needed. Once completed, select **Continue**.

| JACKSON             |                          | θ |
|---------------------|--------------------------|---|
|                     | User Contact Information |   |
| Home                | Contact Person           |   |
| Vendor Self Service | * Contact Type           |   |
| Bids                | Select Type              |   |
|                     | * Name                   |   |
|                     | Devolution               |   |
|                     |                          |   |
|                     | * Phone                  |   |
|                     |                          |   |
|                     | Ted                      |   |
|                     | Copt in                  |   |
|                     | * E-mail                 |   |
|                     |                          |   |
|                     | Continue                 |   |
|                     |                          |   |
|                     |                          |   |
|                     |                          |   |

- 1. **Contact Type** select the contact type from the drop-down menu.
  - a. General Contact a general point of contact for the vendor.
  - b. Accounts Payable a point of contact for the individual who handles accounts payable for the registered vendor.
  - c. **Purchasing** a point of contact for the individual who handles purchasing for the registered vendor.
- 2. The Name enter the first and last name of the contact.
- 3. **The Description** this field is optional, but does indicate the descriptive information about the contact, such as job title (e.g., President & CEO).
- 4. **Phone** the primary phone number for the contact listed.
- 5. **Text** an optional field for a cellphone number to receive text messages. **Please check the opt In box to receive text messages from the city.**
- 6. Fax an optional field.
- 7. Email the primary email for the contact listed.

**\*\*IMPORTANT NOTE:** Please note that each registered vendor can have multiple user contacts. This is why there is a separate section to complete user contact information. The information provided in this form may differ from the company information provided in the general registration process.

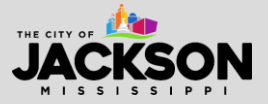

Once you have completed inputting contact information, you may either add another **New Contact** or press **Continue**.

| JACKSON             |                               |            |             |               |                                  |                     | E | θ      |
|---------------------|-------------------------------|------------|-------------|---------------|----------------------------------|---------------------|---|--------|
|                     | New Vende                     | or Registr | ation       |               |                                  |                     |   |        |
| Home                | General Vendor                | Contacts   |             |               |                                  |                     |   | Step 2 |
| Vendor Self Service |                               |            |             |               |                                  |                     |   |        |
| Bids                | Address Contacts              | í.         |             |               |                                  |                     |   | _      |
|                     | Туре                          | Name       | Description | Email         | Telephone                        |                     |   |        |
|                     | GENERAL -<br>General Contacts | DSFDFSD    |             | 7777@GMAILCOM | Phone: 777-777-<br>7777<br>Text: |                     |   |        |
|                     |                               |            |             |               |                                  | Continue No Contact |   |        |
|                     |                               |            |             |               |                                  |                     |   |        |
|                     |                               |            |             |               |                                  |                     |   |        |
|                     |                               |            |             |               |                                  |                     |   |        |
|                     |                               |            |             |               |                                  |                     |   |        |
|                     |                               |            |             |               |                                  |                     |   |        |

#### **STEP 12**

Now that you have registered as a vendor and submitted your contact information, let the City of Jackson know what types of commodities or services you sell. It is important that you **select all commodities or services sold by your business** as this will make City staff aware of potential business opportunities.

| JACKSON             |                |                  |                                                                                                    | B 0    |
|---------------------|----------------|------------------|----------------------------------------------------------------------------------------------------|--------|
|                     | Select Co      | ommodi           | ties                                                                                                    |        |
| Home                | Select Com     | nodities         |                                                                                                    | Step 3 |
| Vendor Self Service |                |                  |                                                                                                    |        |
| Bids                | Search for y   | our commod       | ities/services, then select and "Add". Search again and repeat as necessary. Click "Finished" when done.  |        |
|                     | Keyword(s) o   | r commodity co   | dēļfas 2 er mene digita) Search                                                                           |        |
|                     |                |                  | List all commodities/senices                                                                              |        |
|                     | 7959 Found     | 1-10   11-20   2 | 21-30   31-40   41-50   51-60   Next                                                                      |        |
|                     | Select All     | Code             | Description                                                                                               |        |
|                     |                | 00505            | ABRASIVE EQUIPMENT AND TOOLS                                                                              |        |
|                     |                | 00514            | ABRASIVES, COATED: CLOTH, FIBER, SANDPAPER, ETC.                                                          |        |
|                     |                | 00521            | ABRASIVES, SANDBLASTING, METAL                                                                            |        |
|                     |                | 00528            | ABRASIVES, SANDBLASTING (OTHER THAN METAL)                                                                |        |
|                     |                | 00542            | ABRASIVES, SOLID: WHEELS, STONES, ETC.                                                                    |        |
|                     |                | 00556            | ABRASIVES, TUMBLING (WHEEL)                                                                               |        |
|                     |                | 00563            | GRINDING AND POLISHING COMPOUNDS: CARBORUNDUM, DIAMOND, ETC. (FOR VALVE GRINDING COMPOUNDS SEE CLASS 075) |        |
|                     |                | 00570            | PUMICE STONE                                                                                              |        |
|                     |                | 00575            | RECYCLED ABRASIVES PRODUCTS AND SUPPLIES                                                                  |        |
|                     |                | 00584            | STEEL WOOL, ALUMINUM WOOL, COPPER WOOL, AND LEAD WOOL                                                     |        |
|                     | Add            | D                |                                                                                                    |        |
|                     | Currently Add  | ied              |                                                                                                    |        |
|                     | There are no o | ommodities to o  | display for this vendor.                                                                                  |        |

#### How to Add Commodities or Services

1. You can either search for specific commodities using the **search bar** or **browse through the list.** 

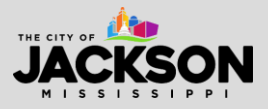

- 2. Select the checkbox next to the commodity or service that applies. Multiple commodities can be selected and added at one time. Then click Add below the list of commodities.
- 3. To remove a commodity or service, click **Remove** next to the commodity or service under **Currently Added**.
- 4. When finished, click **Continue** to be taken to the **Review** page.

Once complete, the system will display the screen below. Please review your information to make sure its accurate. If it needs to be updated, please select **change**.

| JACKSON             |                                                                                                    |                                  | B 0    |
|---------------------|----------------------------------------------------------------------------------------------------|----------------------------------|--------|
|                     | New Vendor Registration                                                                            |                                  |        |
| Home                | Review                                                                                             |                                  | Step 6 |
| Vendor Self Service |                                                                                                    |                                  |        |
| Bids                | Please check that the information below is correct. Make changes if necessary, then click on "Regi | egister."                        |        |
|                     |                                                                                                    |                                  |        |
|                     | General Information change                                                                         |                                  |        |
|                     | Name/DBA                                                                                           | jkogielistek/tosisj              |        |
|                     | Entity                                                                                             |                                  |        |
|                     | Address                                                                                            | SDFSDFSDF<br>DSFSDAFSD, AR 10009 |        |
|                     | Fax Number                                                                                         |                                  |        |
|                     | SSN .                                                                                              | 777-77-777                       |        |
|                     | Geographic                                                                                         |                                  |        |
|                     | E-Mail                                                                                             | SDGASDGASDGSDG@GMALLCOM          |        |
|                     | Web Site                                                                                           | N-                               |        |
|                     | Bank                                                                                               | 87                               |        |
|                     | Bank Account Number                                                                                |                                  |        |
|                     | Bank Account Type                                                                                  |                                  |        |
|                     |                                                                                                    |                                  |        |
|                     |                                                                                                    |                                  |        |
|                     | Address Information                                                                                |                                  |        |
|                     | Audio 7A                                                                                           |                                  |        |
|                     | Name/DBA Address                                                                                   | Defauit                          |        |
|                     | jkadjirfdskjfadkj SDFSDFSDF<br>DSFSDAFSD, AR                                                       | Y                                |        |
|                     | 30009                                                                                              |                                  |        |
|                     |                                                                                                    |                                  |        |
|                     | Accounts Contacts                                                                                  |                                  |        |
|                     |                                                                                                    |                                  |        |
|                     | Type Name Description Email Phone Text                                                             |                                  |        |
|                     | GENERAL - DSFDPSD 7777@GMAIL.COM 777-777-7777<br>General Contacts                                  |                                  |        |
|                     |                                                                                                    |                                  |        |
|                     | Commodities                                                                                        |                                  |        |
|                     | shanoa                                                                                             |                                  |        |
|                     |                                                                                                    |                                  | •      |
|                     |                                                                                                    | ©2024 Tyler Technologies, Inc.   |        |

# STEP 14

Once you have confirmed your information is accurate, please scroll down to the bottom of the screen and see a complete list of attachments that need to be reviewed and complete. You will need to complete the required <u>W-9 Form</u> and <u>Direct Deposit (ACH) Form</u>.

Here is a summary of the forms listed:

- General feel free to leave this form blank.
- **Default** feel free to leave this form blank.
- **Direct Deposit (ACH) Ch Form 1** please leave this link blank unless you are changing pre-existing direct deposit information.

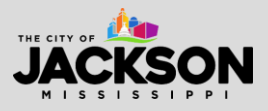

- **Direct Deposit (ACH) Ch Form 2** please leave this link blank unless you are changing pre-existing direct deposit information.
- **Direct Deposit (ACH) Ch Form 3** please leave this link blank unless you are changing pre-existing direct deposit information.
- Direct Deposit (ACH) Form you MUST complete this form and attach it.
- **Other Documents** use this to upload any additional documents that you may want to include in your application.
- W-9 you MUST complete this form and attach it.

#### Attachments

Attachments can be added to your account. Use the following **Attach** buttons to select the documents to add. Once the documents have been selected, press the **Upload** button.

| Attachment Type                | Description                                          | Required     | Attachments |        |
|--------------------------------|------------------------------------------------------|--------------|-------------|--------|
| General                        | Documents are not assigned to a type                 |              | (0)         | Attach |
| default                        | Vendor Attachment                                    |              | (0)         | Attach |
| Direct Deposit (ACH) Ch Form 1 | Only complete if changing Direct Deposit Information |              | (0)         | Attach |
| Direct Deposit (ACH) Ch Form 2 | Only complete if changing Direct Deposit Information |              | (0)         | Attach |
| Direct Deposit (ACH) Ch Form 3 | Only complete if changing Direct Deposit Information |              | (0)         | Attach |
| Direct Deposit (ACH) Form      | Required to remit payment to vendor                  | $\checkmark$ | (0)         | Attach |
| Other Documents                | Use field if uploading other documents               |              | (0)         | Attach |
| W-9                            | Required for tax purposes                            | ~            | (0)         | Attach |

## STEP 15 Start by looking for **Direct Deposit (ACH) Form**. Then click **Attach**.

#### Attachments

Attachments can be added to your account. Use the following **Attach** buttons to select the documents to add. Once the documents have been selected, press the **Upload** button.

| Attachment Type                   | Description                                          | Required     | Attachments |           |  |
|-----------------------------------|------------------------------------------------------|--------------|-------------|-----------|--|
| General                           | Documents are not assigned to a type                 |              | (0)         | Attach    |  |
| default                           | Vendor Attachment                                    |              | (0)         | Attach    |  |
| Direct Deposit (ACH) Ch Form 1    | Only complete if changing Direct Deposit Information |              | (0)         | Attach    |  |
| Direct Deposit (ACH) Ch Form 2    | Only complete if changing Direct Deposit Information |              | (0)         | Attach    |  |
| Direct Department (ACH) Ch Form 3 | Only complete if changing Direct Deposit Information |              | (0)         | and a set |  |
| Direct Deposit (ACH) Form         | Required to remit payment to vendor                  | $\checkmark$ | (0)         | Attach    |  |
| Other Documents                   | Use field if uploading other documents               |              |             | Attach    |  |
| W-9                               | Required for tax purposes                            | ~            | (0)         | Attach    |  |

After clicking attach, select **Choose File** to upload your document. Then select your **Direct Deposit (ACH) Form** which you should have already filled out. This will need to be saved to your computer to upload.

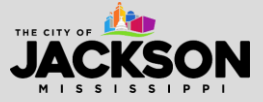

| Choose File No fil chosen | Type: General 🗸 |  |
|---------------------------|-----------------|--|
| Default                   |                 |  |

After attaching your Direct Deposit (ACH) Form (or Exemption Request), look for **W-9**. Then click **Attach**.

#### Attachments

Attachments can be added to your account. Use the following **Attach** buttons to select the documents to add. Once the documents have been selected, press the **Upload** button.

| Attachment Type                | Description                                          | Required     | Attachments |        |
|--------------------------------|------------------------------------------------------|--------------|-------------|--------|
| General                        | Documents are not assigned to a type                 |              | (0)         | Attach |
| default                        | Vendor Attachment                                    |              | (0)         | Attach |
| Direct Deposit (ACH) Ch Form 1 | Only complete if changing Direct Deposit Information |              | (0)         | Attach |
| Direct Deposit (ACH) Ch Form 2 | Only complete if changing Direct Deposit Information |              | (0)         | Attach |
| Direct Deposit (ACH) Ch Form 3 | Only complete if changing Direct Deposit Information |              | (0)         | Attach |
| Direct Deposit (ACH) Form      | Required to remit payment to vendor                  | $\checkmark$ | (0)         | Attach |
| Citier Documents               | Use field if uploading other documents               |              | (0)         | Attach |
| W-9                            | Required for tax purposes                            | ~            | (0)         | Attach |
|                                |                                                      |              |             |        |

After clicking attach, select **Choose File** to upload your document. Then select your **W-9 Form** which you should have already filled out. This will need to be saved to your computer to enable you to upload the document.

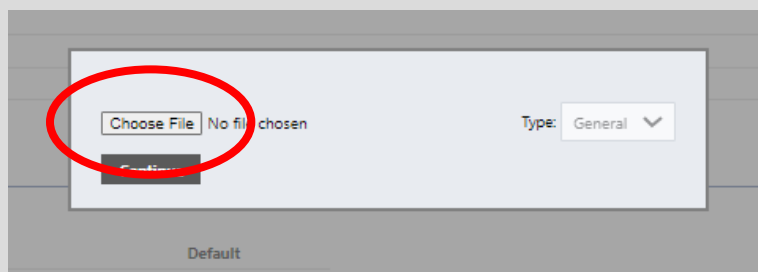

Once your documents have been attached, please select **Upload** to ensure that your documents are received by the VSS administrator.

# Wait for the page to save all your information before closing out the window or navigating away from VSS.

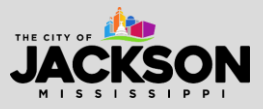

The system will take a few moments to save your information. As shown, please **DO NOT** navigate away from the screen while the data is being sent. If you leave this screen before the information is saved, you will be forced to restart the registration process.

| tyler<br>estrolges  |                                                                 |
|---------------------|-----------------------------------------------------------------|
|                     | Savingdo not navigate away from this screen while sending data. |
| Home                |                                                                 |
| Vendor Self Service |                                                                 |
| Bids                |                                                                 |
|                     |                                                                 |

## **STEP 18**

Once complete, you should see a screen like the one below. This will serve as your **Registration Confirmation**.

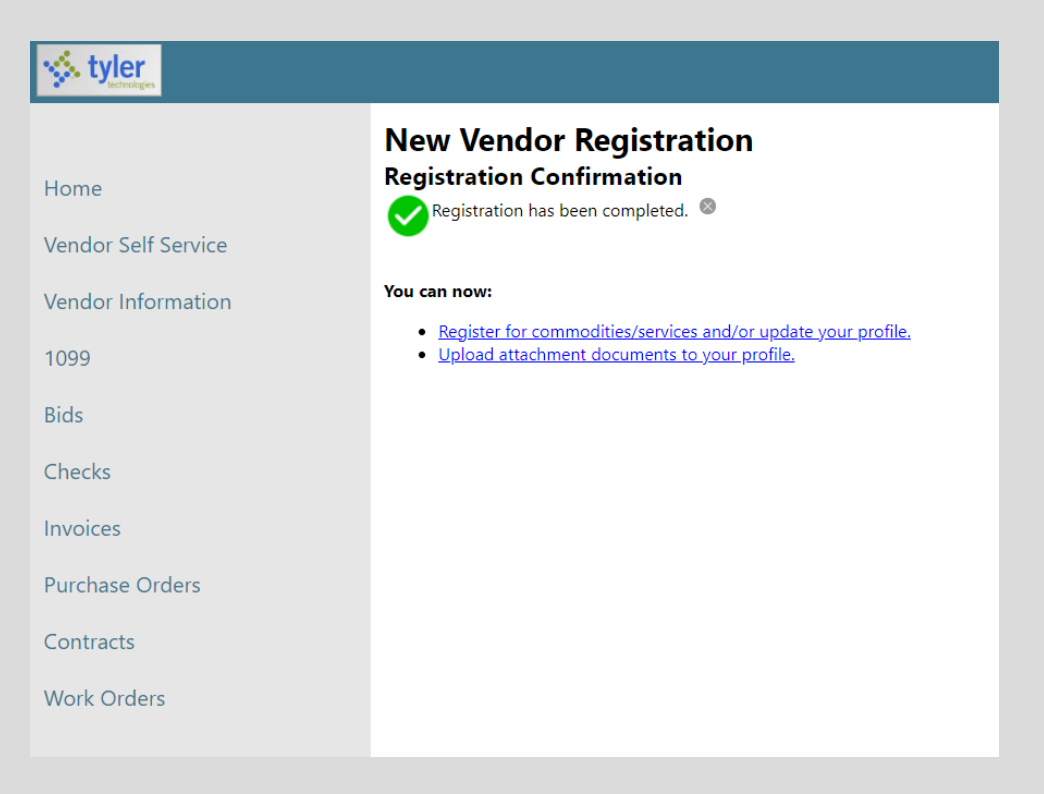

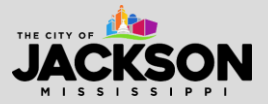

After registering, you should receive a confirmation email. Please check your inbox for this email.

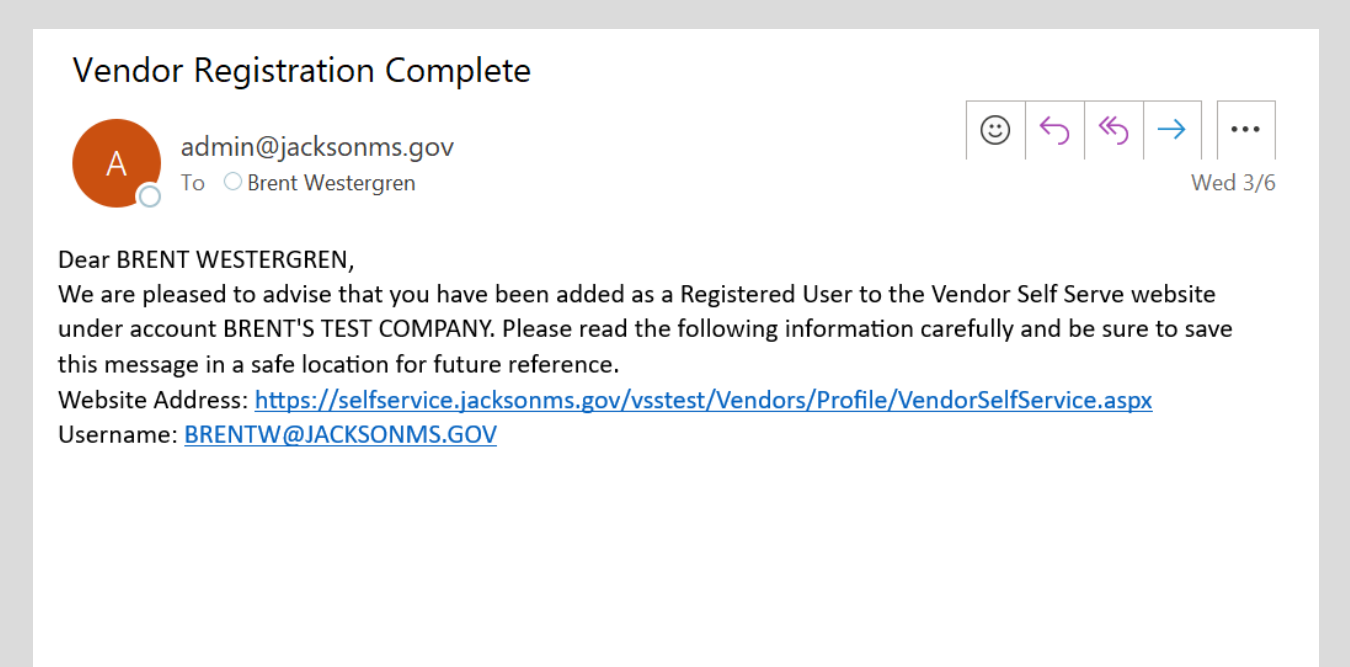

**\*\*IMPORTANT NOTE:** Sometimes it can take 2 to 3 minutes to receive the registration confirmation email from VSS. Emails from VSS can also be directed to spam or junk so please make sure you check these folder locations just in case the email is not delivered to your inbox.

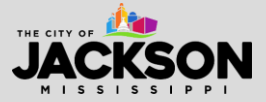

Once registered, you will be able to **manage your information and profile online** via VSS. You will also be able to view your 1099, your bids, checks, invoices, purchase orders, contracts, and work orders.

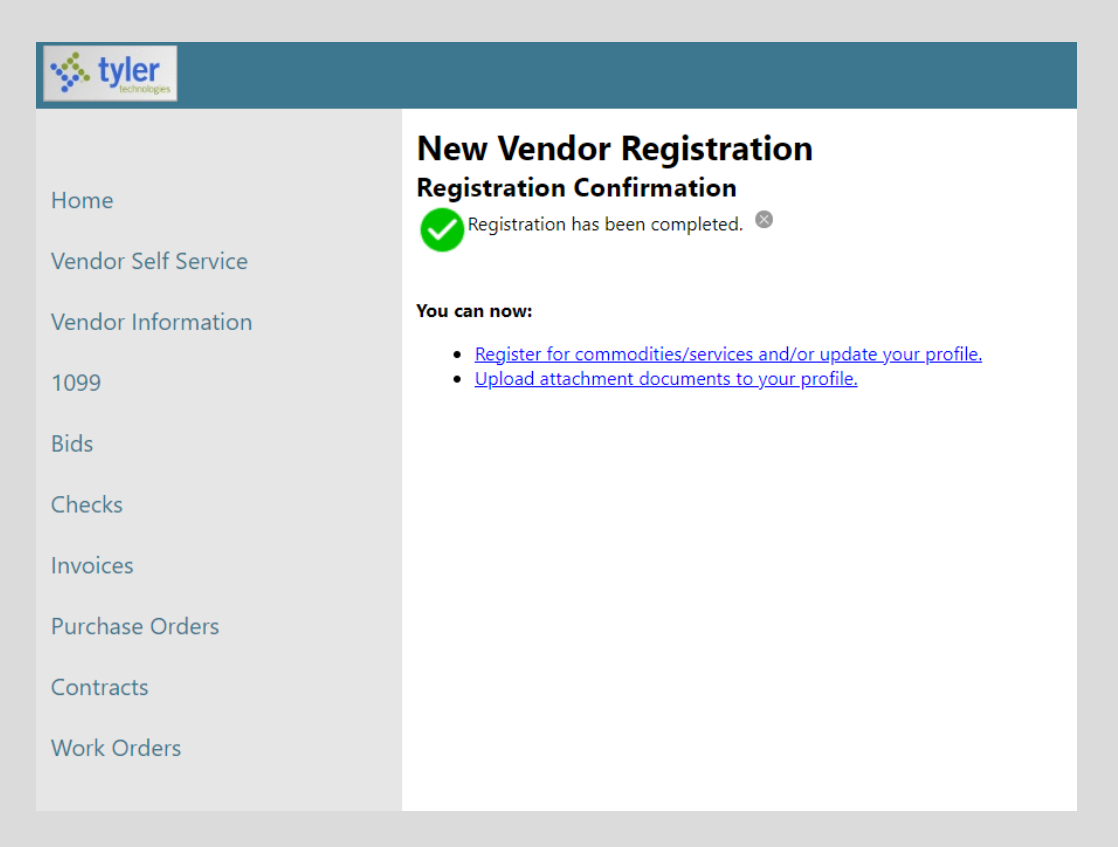

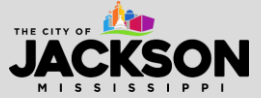